## 아이폰 웹브라우져 홈스크린 아이콘 생성

Create an iPhone web browser home screen icon

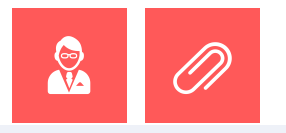

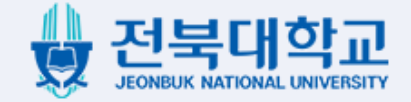

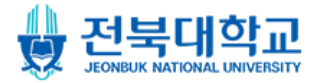

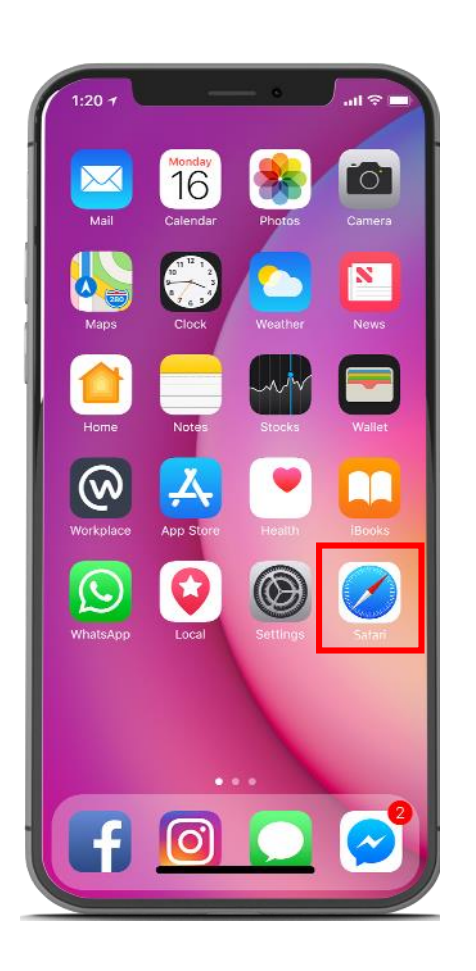

#### 웹브라우저를 실행합니다.

1. 아이폰의 "Safari"

## 아이폰 웹브라우져 홈스크린 아이콘 생성

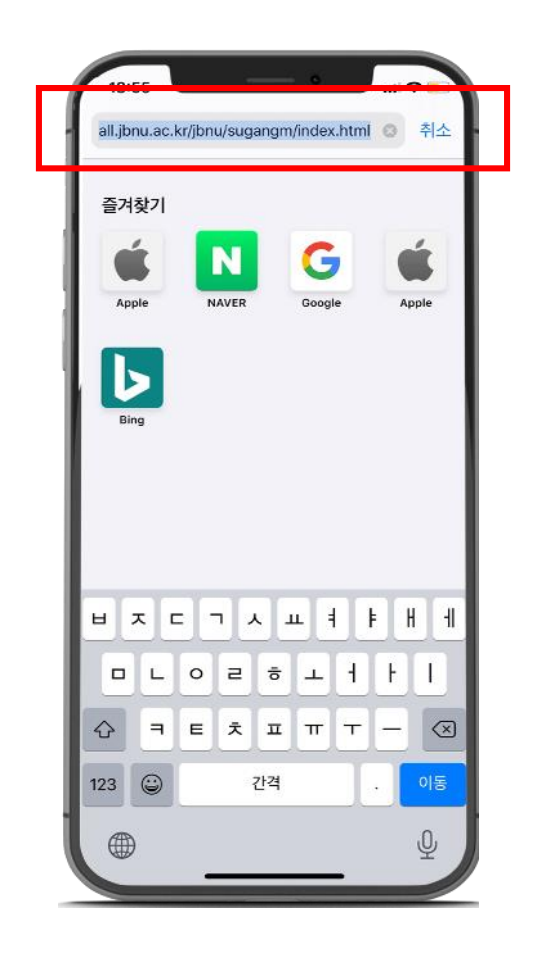

2. 검색창에

"http://all.jbnu.ac.kr/jbnu/mobile"를 입력하여 전북대학교 수강신청 홈페이지로 이동합니다.

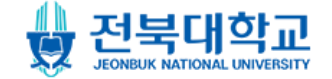

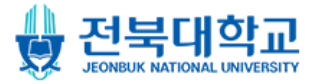

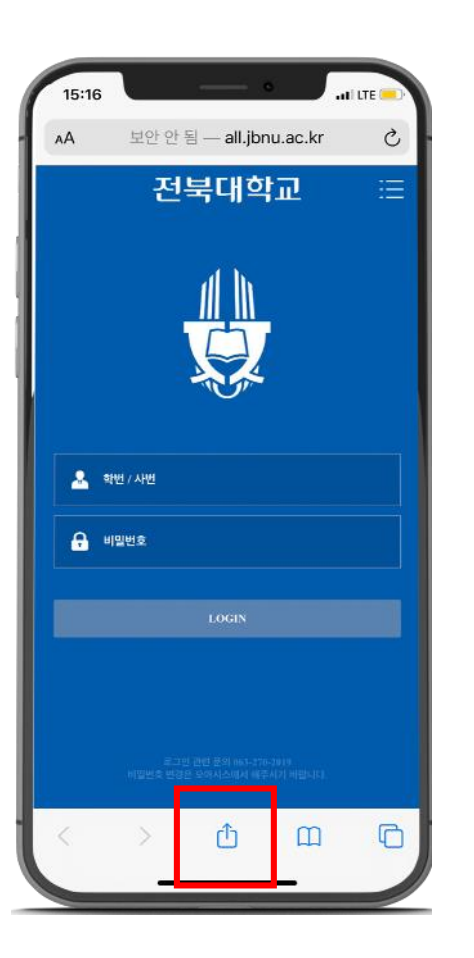

### 전북대학교 수강신청 모바일 홈페이지에 접속 후 하단의 아이콘을 선택합니다.

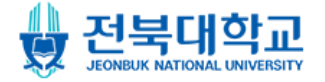

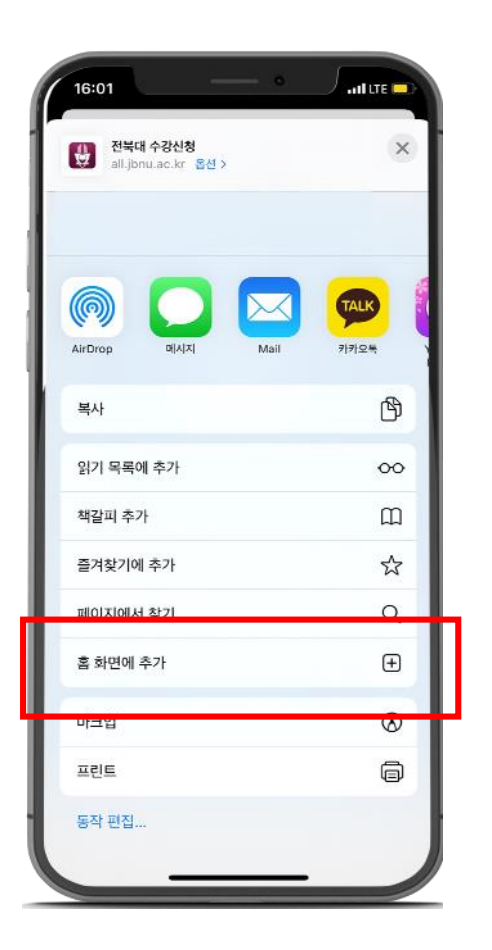

### 4. 메뉴에서 "홈 화면에 추가" 버튼을 클릭합니다.

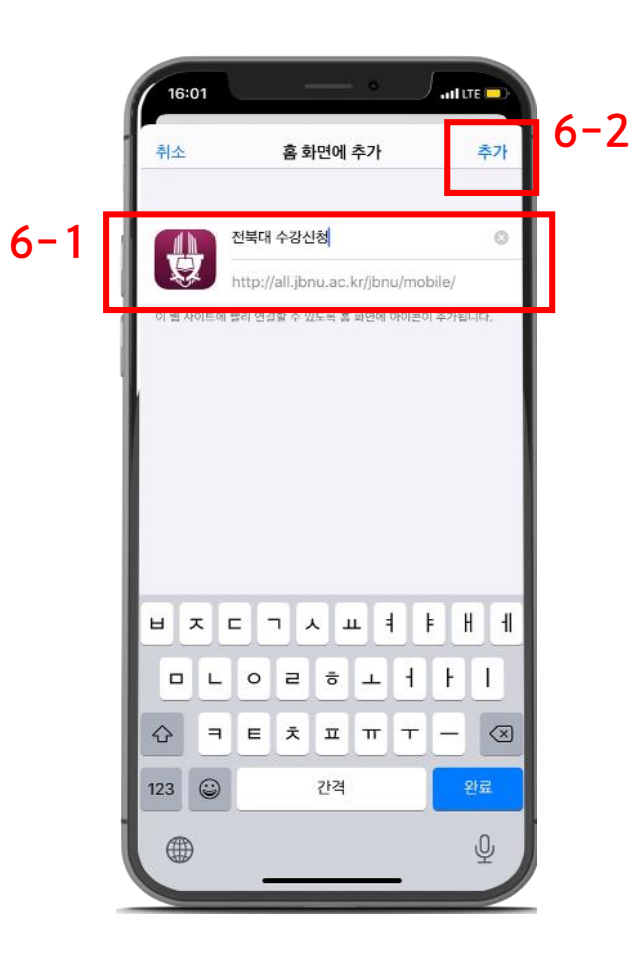

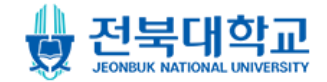

#### 6-2. 입력을 마친 후 "추가" 버튼을 클릭합니다.

# 명칭을 입력합니다.

## 5-1. 아이폰 홈스린에 생성할 아이콘의

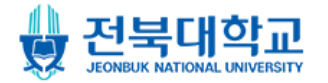

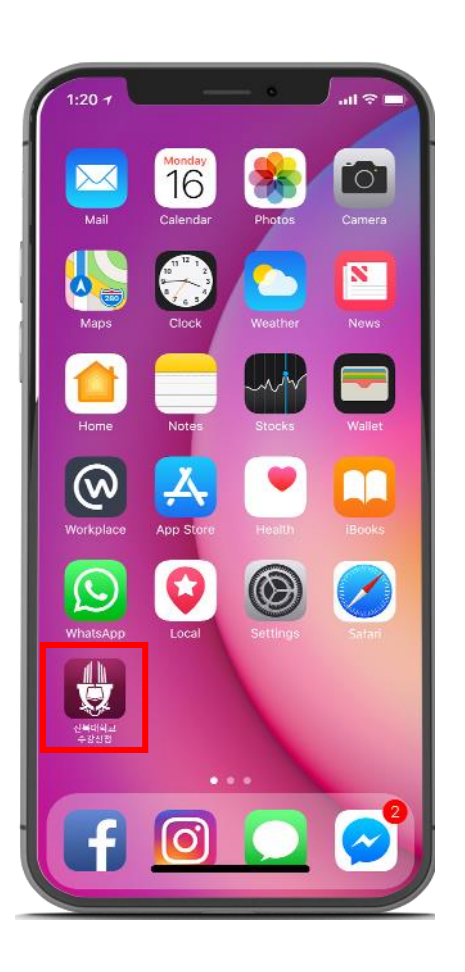

 홈스크린에 생성된 아이콘을 확인합니다.

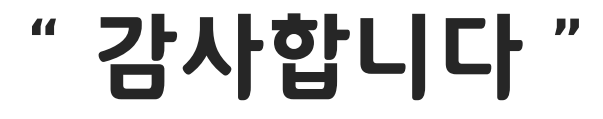

Thank you

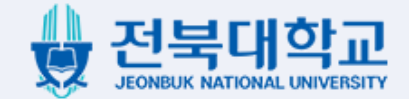